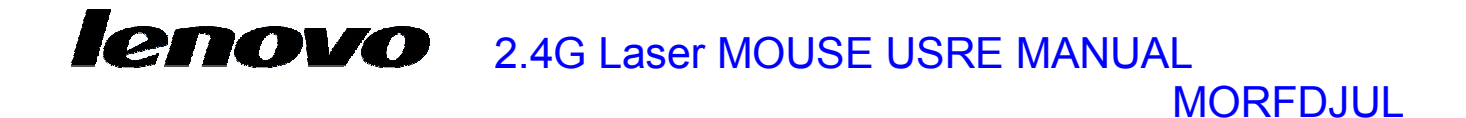

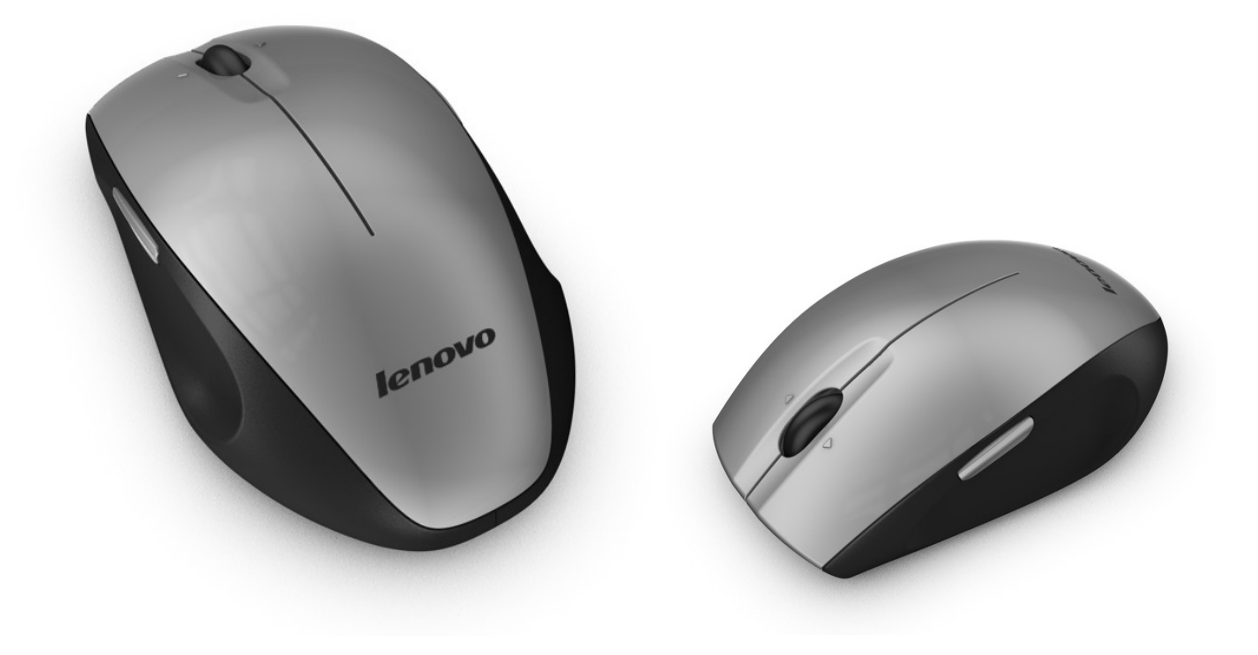

2.4G Laser MOUSE USRE MANUAL

# User's Quick Guide

This guide will take you through all the functions of the mouse and explain how to configure them using the mouse.

#### **Introduction**

enovo

Congratulations on your purchase of the Lenovo 2.4G Laser Mouse.

This mouse is the latest in a wide range of computer peripherals manufactured by Lenovo and is designed to provide you with the highest level of comfort available while also allowing for maximum functionality. The Lenovo MORFDJUL RF Mouse is a simple yet innovative package that allows you to configure your mouse to best meet your needs.

#### Safety Guidelines

Physical discomfort and injury can be caused by the incorrect use of your mouse. Follow these guidelines to ensure such problems are avoided:

- Sit up straight in your chair, with your elbows by your side.
- Adjust the height of your chair so your arm bends at a 90-degree angle respective to your desk.
- Position your mouse in front you, to the side of your keyboard.
- Do not slouch or hunch over your workspace. It is important to keep your wrists, arms and shoulders relaxed.
- If necessary, use a wrist rest or a palm rest to alleviate extra stress placed on your joints when typing or using the mouse, especially for long periods of time.

If you experience any feelings numbness, cramp, swelling or stiffness in your wrist, arms, neck or shoulders, consult your local doctor or nearest health institution immediately.

#### Navigating Lenovo Wireless Mouse

The simple and straightforward interface makes it easy for you to customize each function of your mouse. Different settings are indicated by the tabs on the top of the screen. Click on the links to enter each settings screen.

#### **Changing Button Settings**

You can configure each of the five mouse buttons through the button settings screen.

The 'Select Button' list displays the list of buttons and their current function. The 'Select Task' list displays a list of actions you can take to configure the button highlighted in the 'Select Button' list. Move your mouse over the 'Select Button' list and click each item to view more information.

#### **Restore Defaults**

Each setting screen has a Restore Defaults button. Click to their original defaults.

Use Default

to restore all settings

MORFDJUL

#### The Left and Right Click Buttons

By default, the left mouse button is set to operate as a standard left click button. The right mouse button is set to operate as a standard right click button.

If you want to swap these two button functions, check the **Swap Buttons** checkbox. Click Apply to save all changes.

# 2.4G Laser MOUSE USRE MANUAL

#### The Middle Mouse Button

By default, the mouse wheel is set to operate as Middle Button when pressed.

Select the function you wish to assign to the middle button by checking the radio buttons in the Select Task list.

Click Click to save all changes.

Move your mouse over and click any of the Select Task list options for more detailed information.

#### Side Button 1

By default, the button is set to operate as **Backward** when pressed.

Select the function you wish to assign to the button by checking the radio buttons in the Select Task list.

Apply

to save all changes.

Move your mouse over and click any of the Select Task list options for more detailed information.

#### Side Button 2

Click

By default, the button is set to operate as **Forward** when pressed.

Select the function you wish to assign to the button by checking the radio buttons in the Select Task list.

Click Apply to save all changes.

Move your mouse over and click any of the Select Task list options for more detailed information.

#### Middle Mouse Button

Select to assign the button to Middle Mouse Button by checking the radio buttons in the Select Task list.

Click Click to save all changes.

Move your mouse over and click any of the Select Task list options for more detailed information.

#### 3D Flip

Select to switch between running programs when you click the mouse wheel. An application list appears **Windows XP**:

#### Windows Vista:

Roll the mouse wheel to scroll up and down the list.

Click any mouse button to switch to the selected application.

#### Forward

When you press the button, the page you visited before you pressed the Backward button is displayed in your browser.

Click Apply to save all changes.

#### Backward

When you press the button, the last page you visited in your browser is displayed.

Click Apply to save all changes.

#### Others

Select to execute one of a set of other pre-defined functions when you press the button.

A drop down menu will appear. Select an application from the following list:

Click

to save all changes.

#### **Change Wheel Settings**

Apply

You can configure the wheel settings in the wheel settings screen.

The 'Scrolling Speed' section allows you to adjust the scroll speed when you scroll the wheel vertically. The 'Horizontal Scrolling' section allows you to adjust the scroll speed when you scroll the wheel horizontally (tilt left/right).

#### **Mouse Wheel**

Select the scrolling speed you want by clicking the Scrolling Speed options:

| Scrolling S | Scroll Scroll                 |  |
|-------------|-------------------------------|--|
|             | ◯ Scroll one screen per notch |  |

Scroll: Click the radio button and use the up/down arrows to increase/decrease the speed.

Scroll one screen per notch: Click the radio button to choose scroll down by screen when you move the mouse wheel.

Click Apply to save all changes.

#### Horizontal Scrolling

Move the slider to the left/right to decrease/increase the horizontal scrolling speed.

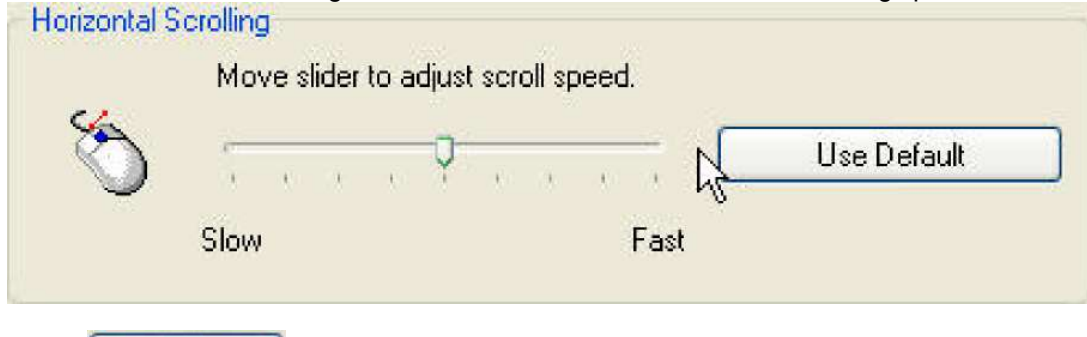

Apply to save all changes.

#### **Double-Click Speed**

Click

Move the slider to set the pointer movement speed.

|                                     |             | 1.00 |        |     |   |
|-------------------------------------|-------------|------|--------|-----|---|
| $(\mathbf{k}_{i} = \mathbf{k}_{i})$ | $i_{i}=0.1$ |      | 4 - 4. | 06  | 1 |
|                                     | 9 9.1       | 1 1  | 4 4.   | - 1 |   |

Move the point in the Test Area to test your new setting.

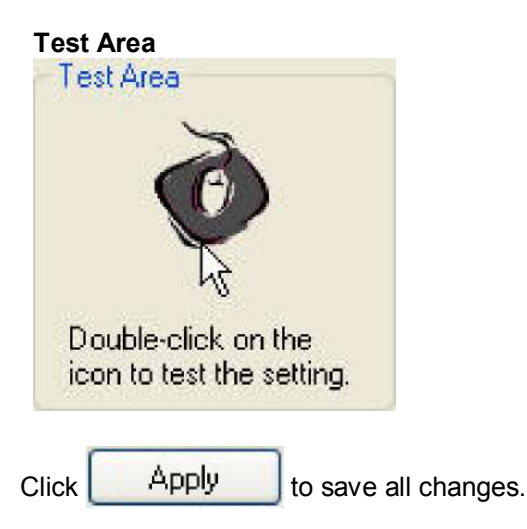

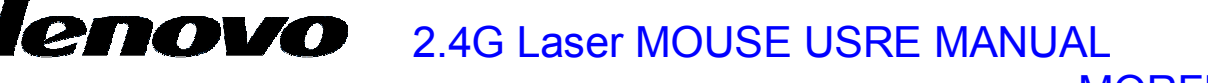

#### **Slow Motion**

Check to enable the slow motion function by pressing the Shift key.

| Slo   | ow Motion | Temporarily slows down the pointer to a positioning by pressing the Shift key. | allow more precise 😡 |  |
|-------|-----------|--------------------------------------------------------------------------------|----------------------|--|
| Click | App       | to save all changes. <b>Pointer Wrap</b>                                       |                      |  |

Check to enable the "go through" function.

Pointer Wrap
Makes the pointer "go through" and appear on the opposite side
of the screen when it reaches a screen edge.

#### Show icon in the system tray

Click to display the 🚾 icon in the system tray when the Mouse Suite software is running. Click this icon to

bring up the main screen

#### **Troubleshooting**

#### Question: My mouse is not working. What should I do?

**Answer**: Check if the receiver is plugged in correctly to your computer's USB port. A loose connection may result in the computer not being able to detect the device.

If your mouse is connected to a hub or multi-port USB connector, unplug the device and plug it directly into your computer's USB port, ensuring there is no interference caused by these devices.

Other system devices, such as PC cards, may cause conflicts that prevent your mouse from working properly. Check the settings of these devices and make any changes as necessary. Reboot your computer and re-attach the mouse.

#### Question: The mouse pointer is not moving. What should I do?

**Answer**: Ensure all setup procedures have been followed correctly. If software and drivers have already been installed, remove these, reboot your computer and re-install.

Clean the mouse lens with a cotton swab. Do not use any other materials or solvents to clean the mouse lens as this may result in damage to the lens.

As this is an optical device, it is important to use it on an appropriate surface. If the surface you are using your mouse on is red in color or highly reflective, the surface may be the source of the problem. Use either a mouse mat or change to a more neutral-colored surface.

Ensure that batteries are not out of power. Replace batteries if necessary.

#### Question: The mouse pointer is moving abnormally. What should I do?

**Answer**: The likely cause of this problem is debris around or on the lens which is interfering with the optical signal. Clean the mouse lens with a cotton swab. Do not use any other materials or solvents to clean the mouse lens as this may result in damage to the lens.

If the mouse pointer continues to move abnormally after cleaning, re-install the drivers and software.

#### Low Battery Notification

When the mouse is running out of power, a Notification window will pop up on the screen.

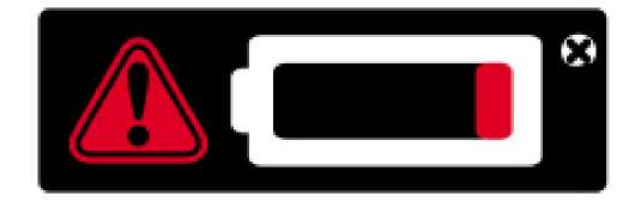

Replace the batteries to continue to use the mouse.

#### **Battery Notice:**

- Press any button to wake up the mouse while the mouse is in the standby mode.
- CAUTION

RISK OF EXPLOSION IF BATTERY IS REPLACED BY AN INCORRECT TYPE. DISPOSE OF USED BATTERIES ACCORDING TO THE INSTRUCTIONS

#### FCC Statement

Federal Communications Commission (FCC) requirements, Part 15. This equipment has been tested and found to comply with the limits for a class B digital device, pursuant to part 15 of the FCC Rules. These limits are designed to provide reasonable protection against harmful interference in a residential installation. This equipment generates, uses and can radiate radio frequency energy and, if not installed and used in accordance with the instructions, may cause harmful interference to radio communications. However, there is no guarantee that interference will not occur in a particular installation. If this equipment does cause harmful interference to radio or television reception, which can be determined by turning the equipment off and on, the user is encouraged to try to correct the interference by one or more of the following measures:

--Reorient or relocate the receiving antenna.

--Increase the separation between the equipment and receiver.

--Connect the equipment into an outlet on a circuit different from that to which the receiver is connected.

--Consult the dealer or an experienced radio/TV technician for help.

#### CAUTION:

Any changes of modifications not expressly approved by the grantee of this device could void the user's authority to operate the equipment.

This device complies with Part 15 of the FCC Rules. Operation is subject to the following two conditions: (1) this device may not cause harmful interference, and (2) this device must accept any interference received, including interference that may cause undesired operation.

#### **IMPORTANT NOTE:**

FCC Radiation Exposure Statement:

This equipment complies with FCC radiation exposure limits set forth for an uncontrolled environment. End users must follow the specific operating instructions for satisfying RF exposure compliance. This transmitter must not be co-located or operating in conjunction with any other antenna or transmitter.

#### NOTE:

THE MANUFACTURER IS NOT RESPONSIBLE FOR ANY RADIO OR TV INTERFERENCE CAUSED BY UNAUTHORIZED MODIFICATIONS TO THIS EQUIPMENT. SUCH MODIFICATIONS COULD VOID THE USER'S AUTHORITY TO OPERATE THE EQUIPMENT.

#### CE Statement

CE Declaration Of Conformity Hereby, the manufacturer, declares that this s Mouse Wireless Presenter in compliance with the essential requirements and other relevant provisions of Directive 1999/5/EC. Essential requirements

-- Article 3 Protection requirements for health and safety - Article 3.1a

- --Testing for electric safety according to EN 60950 has been conducted. These are considered relevant and sufficient. Protection requirements for electromagnetic compatibility Article 3.1b
- --Testing for electromagnetic compatibility according to EN 301 489-1 and EN 301 489-3 has been conducted. These are considered relevant and sufficient Effective use of the radio spectrum -Article 3.2
- --Testing for radio test suites according to EN 300 440-2 has been conducted. These are considered relevant and sufficient.

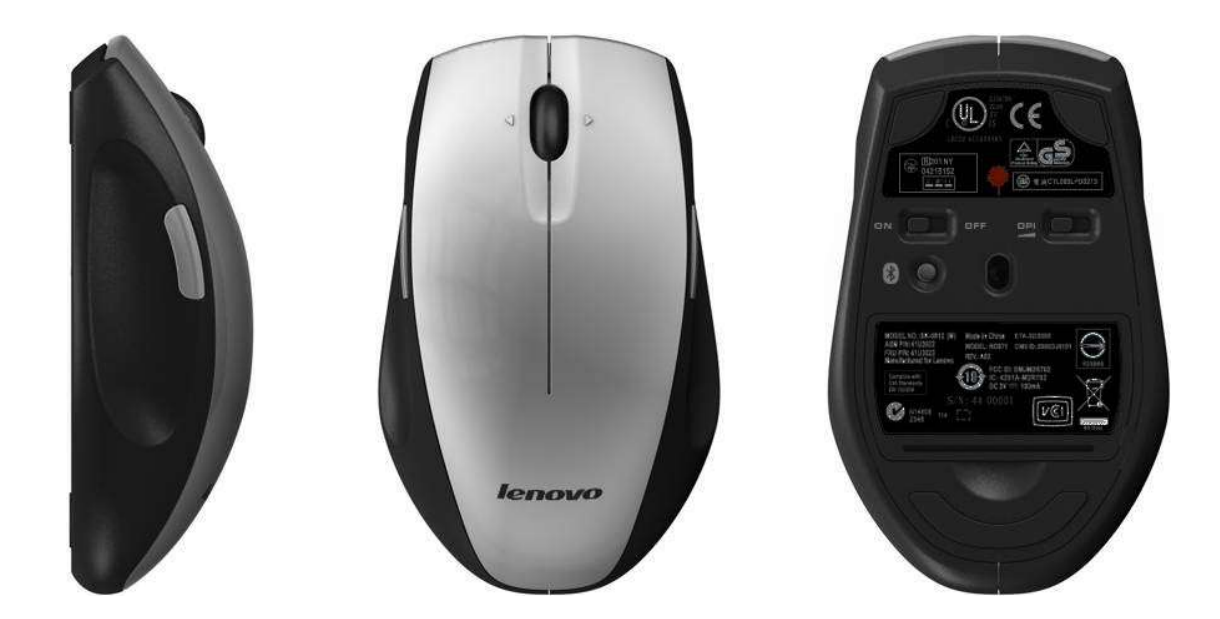

#### **Contents of the Package:**

- Lenovo 2.4G Laser Mouse
- Lenovo 2.4G Dongle
- Two AA Battery
- User's Quick Guide
- Laser Safety Manual

#### Install Hardware:

- Push the release button to open the battery door
- Close the battery door
- Connect the Dongle to the computer.
- Switch on the power switch on the back.
- DPI Switch

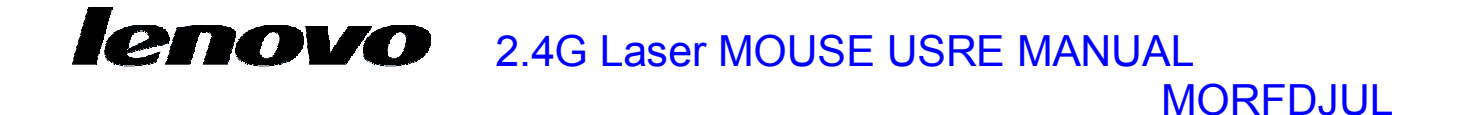

Laser Safety Manual

Attention

Be sure to refer to "Notices," on page A-1.

First edition (March 2008)

© Copyright Lenovo 2008. All rights reserved.

LENOVO products, data, computer soft fined by software, or ware, and services have been developed Exclusively at private expense and are sold to governmental entities as commercial items. As defined by 48 C.F.R. 2.101 with limited and restricted rights to use, reproduction and disclosure. LIMITED AND RESTRICTED RIGHTS NOTICE: If products, data, computer software, or services are delivered pursuant a General Services Administration "GSA" contract, use, reproduction, or disclosure is subject to restrictions set forth in Contract No. GS-35F-05925.

### Attachment 3.1

(Label & Instruction Manual)

### Contents

| Laser Compliance Statement | 1-1 |
|----------------------------|-----|
| Appendix. Notices          | A-1 |
| Trademarks                 | A-3 |

Laser Safety Manual

iii

### Attachment 3.1

(Label & Instruction Manual)

### Laser Compliance Statement

The Lenovo<sup>™</sup> Laser Mouse is a Class 1 laser product. This mouse complies with 21 CFR 1040.10 and 1040.11 except for deviations pursuant to Laser Notice No. 50, dated July 26, 2001. Elsewhere, the mouse is certified to conform to the requirements of the International Electrotechnical Commission IEC 60825-1 and CENELEC EN 60825-1 for Class 1 laser products.

Before the mouse is installed, note the following.

### **CAUTION:**

# Use of controls or adjustments or performance of procedures other than those specified herein might result in hazardous radiation exposure.

Opening the mouse might result in exposure to hazardous laser radiation. There are no serviceable parts inside the mouse. **DO NOT OPEN.** 

Some laser mice contain an embedded Class 3A laser diode. Note the following.

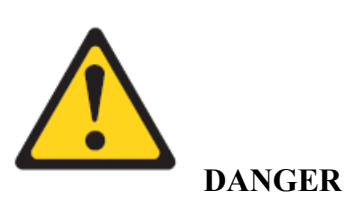

Laser radiation when open. Avoid direct eye exposure. Do not stare into beam or view directly with optical instruments.

Laser Safety Manual

### **Appendix. Notices**

Lenovo may not offer the products, services, or features discussed in this document in all countries. Consult your local Lenovo representative for information on the products and services currently available in your area. Any reference to a Lenovo product, program, or service is not intended to state or imply that only that Lenovo product, program, or service may be used. Any functionally equivalent product, program, or service that does not infringe any Lenovo intellectual property right may be used instead. However, it is the user's responsibility to evaluate and verify the operation of any other product, program, or service.

Lenovo may have patents or pending patent applications covering subject matter described in this document. The furnishing of this document does not give you any license to these patents. You can send license inquiries, in writing, to:

Lenovo (United States), Inc. 500 Park Offices Drive, Hwy. 54 Research Triangle Park, NC 27709 U.S.A. Attention: Lenovo Director of Licensing

LENOVO GROUP LTD. PROVIDES THIS PUBLICATION "AS IS" WITHOUT WARRANTY OF ANY KIND, EITHER EXPRESS OR IMPLIED, INCLUDING, BUT NOT LIMITED TO, THE IMPLIED WARRANTIES OF NON-INFRINGEMENT, MERCHANTABILITY OR FITNESS FOR A PARTICULAR PURPOSE.

Some jurisdictions do not allow disclaimer of express or implied warranties in certain transactions, therefore, this statement may not apply to you.

This information could include technical inaccuracies or typographical errors. Changes are periodically made to the information herein; these changes will be.

incorporated in new editions of the publication. Lenovo may make improvements and/or changes in the product(s) and/or the program(s) described in this publication at any time without notice.

The products described in this document are not intended for use in implantation or other life support applications where malfunction may result in injury or death to persons. The information contained in this document does not affect or change Lenovo product specifications or warranties. Nothing in this document shall operate as an express or implied license or indemnity under the intellectual property rights of Lenovo or third parties. All information contained in this document was obtained in specific environments and is presented as an illustration. The result obtained in other operating environments may vary.

Lenovo may use or distribute any of the information you supply in any way it believes appropriate without incurring any obligation to you.

Any references in this publication to non-Lenovo Web sites are provided for convenience only and do not in any manner serve as an endorsement of those Web sites. The materials at those Web sites are not part of the materials for this Lenovo product, and use of those Web sites is at your own risk.

Any performance data contained herein was determined in a controlled environment. Therefore, the result obtained in other operating environments may vary significantly. Some measurements may have been made on development-level systems and there is no guarantee that these measurements will be the same on generally available systems. Furthermore, some measurements may have been estimated through extrapolation. Actual results may vary. Users of this document should verify the applicable data for their specific environment.

Laser Safety Manual

### Trademarks

Lenovo Lenovo Logo

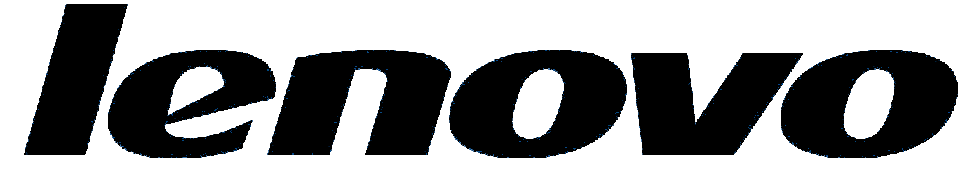

Lenovo and the Lenovo logo are trademarks of Lenovo in the United States, other countries, or both.

Other company, product, or service names may be trademarks or service marks of others.

Laser Safety Manual